## Upload your syllabus in a Blackboard Item

It is recommended that you save your syllabus in PDF format. To add to Blackboard, it is suggested that you create *an Item* in Blackboard. Having *an Item* in Blackboard, allows you to upload multiple files if needed, include additional information/instructions for the students and, identifies the format for the files.

## Create an item and upload your syllabus

- 1. Log on to your **Blackboard** course
- Once you are in your desired course, look to the upper right hand corner of your screen and ensure that your Edit Mode is On
- 3. Navigate to the left, and from the **Course Menu**, select the **Syllabus** link
- 4. From the **Syllabus** page, click on **Build Content**
- 5. From the Build Content page, select Create Item
- 6. From the **Create Item** page, do the following:
  - a. Type name of item in the **Name textbox**
  - In the **text** box area, type any information that you would like to share with the students.
  - c. Now scroll to the attachments link
  - d. Select Browse My Computer
  - e. Navigate to the **desired location on your computer** where you have saved your syllabus
  - f. Select the file, and click Open
- 7. You may leave the Standard Options at the default setting but be sure that the

- a. The check box for Permit Users to View this Content is selected
- b. Track Number of Views is set to off
- c. Select **Date and Time** Restrictions is blank (unless you desired restrict your students)
- 8. Now click Submit